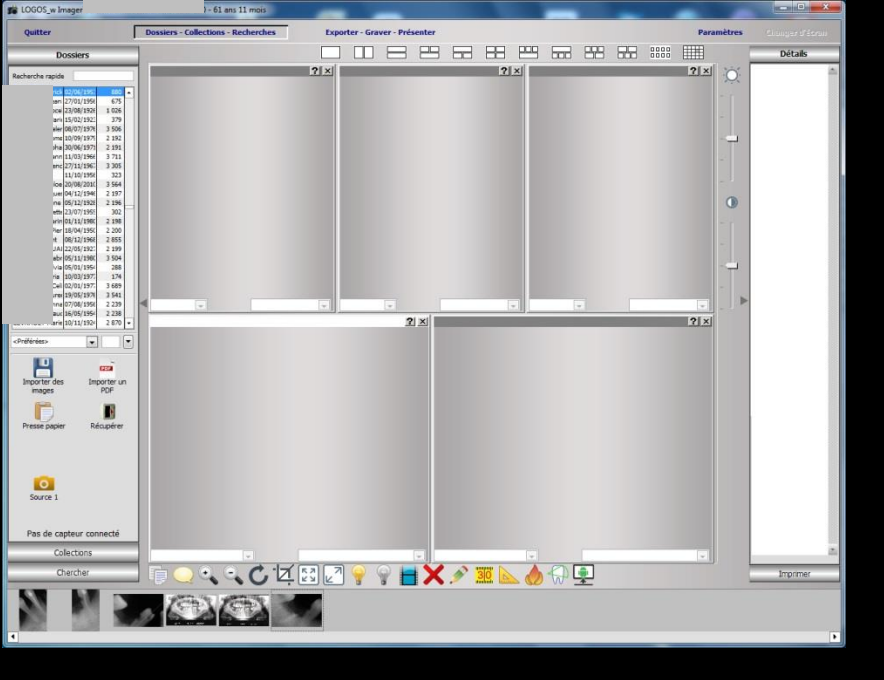

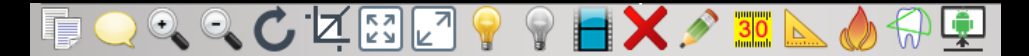

### Imagerie

# Paramètres

| Quitter          | Dossiers - Collections - Recherches | Exporter - Graver - Présenter |     | Paramètres | anger d'écran |
|------------------|-------------------------------------|-------------------------------|-----|------------|---------------|
| Dossiers         |                                     |                               |     |            | Détails       |
| Recherche rapide |                                     | ?×                            | ? 🛛 | <b>?</b> × | <u>.</u>      |

| Quitter          | Dossiers - Collections - Recherches | Exporter - Graver - Présenter |     |   | Paramètres | Changer d'écran |
|------------------|-------------------------------------|-------------------------------|-----|---|------------|-----------------|
| Dossiers         |                                     |                               |     |   |            | Détails         |
| Recherche rapide |                                     | ? ×                           | ? × | _ | <b>?</b> × | <u>*</u>        |

#### Dans la barre d'icônes du haut

#### Paramètres : pour paramétrer les différentes sources d'acquisition d'images

| LOGOS_w Imagerie -                                              | 0 - 61 ans 11 mois                  | _                             |                 |            |                | Définition des so                     | ources d'images                        |
|-----------------------------------------------------------------|-------------------------------------|-------------------------------|-----------------|------------|----------------|---------------------------------------|----------------------------------------|
| Quitter                                                         | Dossiers - Collections - Recherches | Exporter - Graver - Présenter |                 | Paramètres | ianger d'écran |                                       |                                        |
| Dossiers                                                        |                                     |                               |                 |            | Détails        |                                       | Source d'acquisition                   |
| techerche rapide                                                |                                     | ? ×                           | ? ×             | ?× 0       | -              | I I I I I I I I I I I I I I I I I I I | <augure></augure>                      |
| at 22/06/1953 880  at 27/01/1956 675                            |                                     |                               |                 | - 1        |                | Scanner                               |                                        |
| tel 23/08/192€ 1 026<br>ris 15/02/192: 379                      |                                     |                               |                 | -          |                |                                       | Catégorie par défaut pour cette source |
| ne 10/09/1975 2 192<br>30/06/1971 2 191                         |                                     |                               |                 | - 🖵 -      |                |                                       | Non classé                             |
| nn 11/03/1966 3 711<br>nc 27/11/1967 3 305                      |                                     |                               |                 | -          |                | Caméra                                |                                        |
| 11/10/1956 323<br>be 20/08/2010 3 564                           |                                     |                               |                 |            |                |                                       |                                        |
| te 05/12/1946 2 197<br>te 05/12/1928 2 196<br>te 23/07/1955 302 |                                     |                               |                 | 0          |                | 0                                     |                                        |
| rin 01/11/1980 2 198<br>er 18/04/1950 2 200                     |                                     |                               |                 | - 1        |                | Source 1                              |                                        |
| : 08/12/1966 2 855<br>Al 22/05/1927 2 199                       |                                     |                               |                 | -          |                |                                       |                                        |
| via 05/01/1954 288<br>a 10/03/1975 174                          |                                     |                               |                 | - 🖵 -      |                |                                       |                                        |
| eli 02/01/1977 3 689<br>tet 19/05/1976 3 541                    |                                     |                               |                 | -          |                | Source 2                              |                                        |
| na 07/08/1956 2 239<br>uc 16/05/1954 2 238                      |                                     |                               | v               |            |                |                                       |                                        |
| Préférées                                                       |                                     |                               |                 |            |                |                                       |                                        |
|                                                                 |                                     |                               |                 |            |                | Source 3                              |                                        |
| Importer des Importer un                                        |                                     |                               |                 |            |                |                                       |                                        |
| images PDF                                                      |                                     |                               |                 |            |                |                                       |                                        |
| Presse papier Récupérer                                         |                                     |                               |                 |            |                | Source 4                              |                                        |
|                                                                 |                                     |                               |                 |            |                | Source 4                              |                                        |
|                                                                 |                                     |                               |                 |            |                |                                       |                                        |
| 0                                                               |                                     |                               |                 |            |                | 1                                     |                                        |
| Source 1                                                        |                                     |                               |                 |            |                | Import direct                         |                                        |
| Pas de capteur connecté                                         |                                     |                               |                 |            |                |                                       |                                        |
| Collections                                                     |                                     |                               | <b>*</b>        |            | -              |                                       |                                        |
| Chercher                                                        | T 🔾 Q Q 🗘 🗹                         | 53 🖉 🌳 🗣 🗙                    | 🔊 <u>30</u> 📐 🍐 |            | Imprimer       | Loupe                                 |                                        |
|                                                                 | PERSON PROVIDE THE                  |                               |                 |            |                |                                       |                                        |
|                                                                 |                                     |                               |                 |            |                |                                       | Quitter Aide                           |
|                                                                 |                                     |                               |                 |            | Þ              |                                       |                                        |

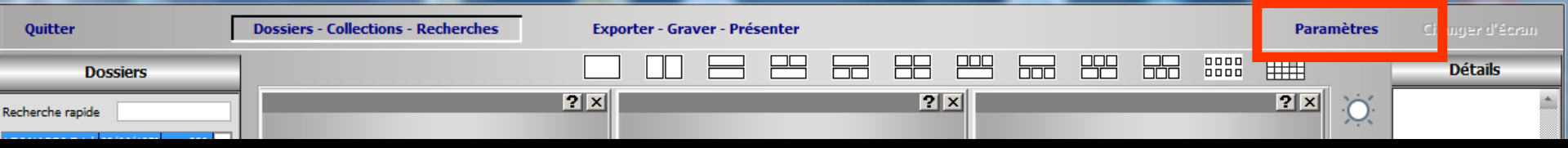

#### On peut définir 6 sources d'acquisition d'images

| Definition des | sources d'images                                                              |
|----------------|-------------------------------------------------------------------------------|
| Scanner        | Source d'acquisition <aucune> Catégorie par défaut pour cette source</aucune> |
| Caméra         | Non classé                                                                    |
| Source 1       |                                                                               |
| Source 2       |                                                                               |
| Source 3       |                                                                               |
| Source 4       |                                                                               |
| Import direct  |                                                                               |
| Loupe          |                                                                               |
|                | Quitter Aide                                                                  |

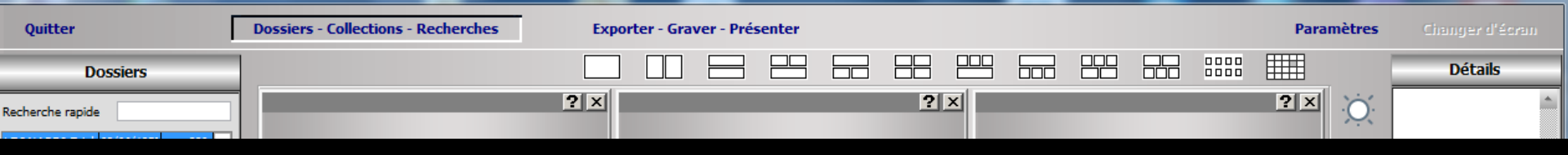

#### Les différentes sources d'acquisition d'images

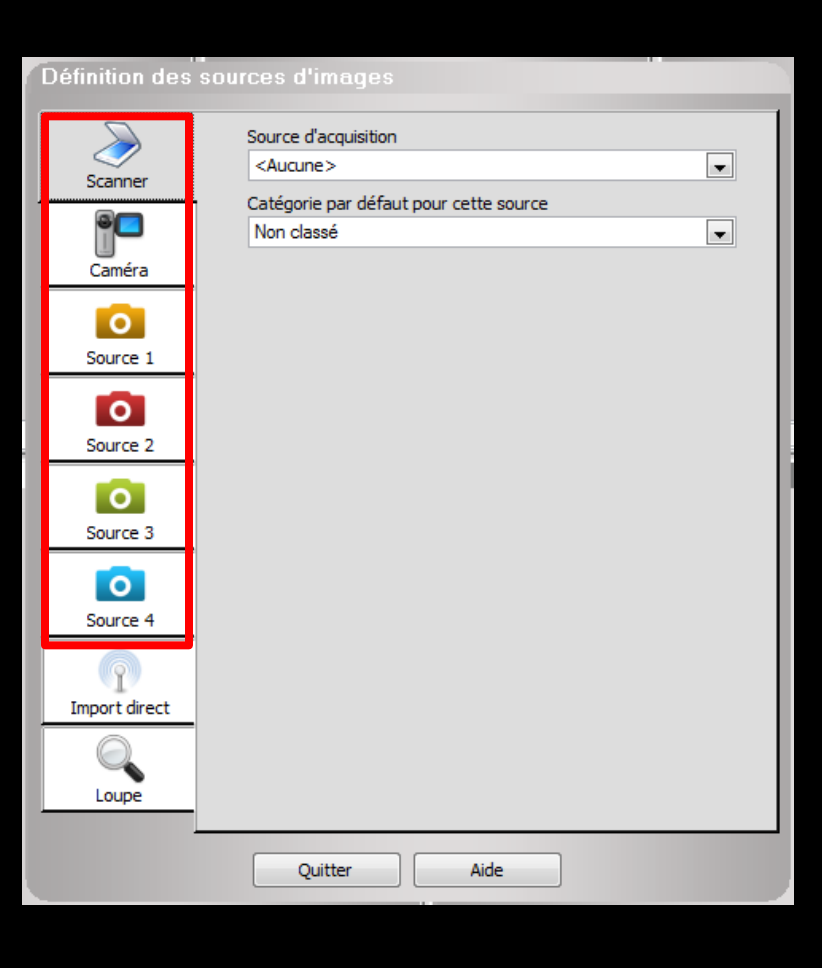

Chaque source potentielle a un symbole différent ⇒Un scanner ⇒Une caméra ⇒Un symbole appareil photo jaune = Source 1 ⇒Un symbole appareil photo rouge = Source 2 ⇒Un symbole appareil photo vert = Source 3 ⇒Un symbole appareil photo bleu = Source 4

Pour chacune des sources utilisées
 Choisir dans le "combo box"
 "Source d'acquisition" le driver à employer

Le contenu du "combo box" varie selon la liste des périphériques d'acquisition enregistrés par Windows

![](_page_5_Picture_0.jpeg)

#### ⇒ Selon la source choisie vous pourrez préciser

- Le nom à associer par défaut aux images acquises à l'aide du périphérique choisi
- S'il est, ou non, nécessaire d'utiliser l'interface d'acquisition du périphérique, tel qu'il est fourni par le constructeur
- Le format de sauvegarde des images acquises à l'aide du périphérique choisi
- S'il s'agit du format "JPG" vous devrez également préciser sur une échelle de 1 à 100 la qualité d'image désirée

#### Selon la source choisie

#### Pour les dispositifs générant une image fixe (Scanners par exemple),

![](_page_6_Picture_2.jpeg)

#### Selon la source choisie -> Précisez

#### Si le dispositif est une caméra, les résolutions horizontale et verticale du dispositif

| Définition des s | sources d'images                                               |
|------------------|----------------------------------------------------------------|
| Scanner          | Source d'acquisition<br>[Vidéo for windows]                    |
| 9                | Catégorie par défaut pour cette source Non classé              |
| Caméra           | Source                                                         |
| Source 1         | Format :                                                       |
| Source 2         | Resolution horizontale en pixels 0                             |
|                  | Resolution verticale en pixels 0                               |
| Source 3         | Inactivation touche d'acquisition en centièmes de secondes 100 |
| Source 4         |                                                                |
| 9                |                                                                |
| Import direct    |                                                                |
|                  |                                                                |
| Loupe            |                                                                |
|                  | Quitter Aide                                                   |

| Définition des | sources d'images                                               |
|----------------|----------------------------------------------------------------|
| Scanner        | Source d'acquisition [Vidéo for windows]                       |
| Caméra         | Categorie par defaut pour cette source Non classé Source       |
| Source 1       | Format : Qualité :                                             |
| Source 2       | Resolution horizontale en pixels 0                             |
| Source 3       | Inactivation touche d'acquisition en centièmes de secondes 100 |
| Source 4       |                                                                |
| Import direct  |                                                                |
| Loupe          |                                                                |
|                | Quitter Aide                                                   |

 Faites des essais afin d'obtenir un rendu optimal
 Ce rendu est fonction du type d'image, de la carte vidéo et du moniteur Pour chaque source on indique
⇒Le périphérique d'acquisition et ses paramètres
⇒La catégorie d'image associée par défaut à la source

⇒Pour chacune des sources que vous aurez définies, un icône apparaîtra dans la barre d'icônes ⇒En cliquant sur celui-ci vous lancerez l'acquisition avec les paramètres que vous aurez choisis

![](_page_10_Picture_1.jpeg)

- Pour les sources d'images 1 à 4, si la source d'acquisition est "Import automatisé"
- Possibilité d'automatiser beaucoup de choses
- 궏 Possibilité
  - De rapatrier toutes les images d'une carte en un clic
  - De récupérer facilement toutes les images acquises dans un autre logiciel

| [Import automatisé]                    |  |
|----------------------------------------|--|
| <aucune></aucune>                      |  |
| [Schick intra-oral direct acquisition] |  |
| [Vidéo for windows]                    |  |
| [Import automatisé]                    |  |
| HP Deskjet 3050 J610 TWAIN             |  |
| Philips SPC1330NC Webcam               |  |
| WIA-HP Deskjet 3050 J610 series (      |  |

| Définition des | sources d'images                                                                                                    |
|----------------|----------------------------------------------------------------------------------------------------|
| Scanner        | Source d'acquisition [[Import automatisé]                                                                                                    |
|                | Catégorie par défaut pour cette source<br>Non classé                                                                                                    |
| Caméra         | Commencer par lancer un programme externe                                                                                                    |
| Source 1       | Début du nom du répertoire                                                                                                    |
|                | Portion basée sur le n°                                                                                                    |
| Source 2       | <ul> <li>In du nom du repertoire</li> <li>Recupérer l'image la plus récente</li> <li>Récupérer les images de la journée</li> <li>Récupérer toutes les images du répertoire</li> </ul> |
| Source 4       | Effacer les images après récupération                                                                                                    |
| Import direct  |                                                                                                    |
| Loupe          |                                                                                                    |
|                | Quitter Aide                                                                                                    |

| Deminition des s | ources a mages                                                                                            |
|------------------|----------------------------------------------------------------------------------------------------|
|                  | Source d'acquisition [[mport automatisé]                                                                  |
| - Scanner        | Catégorie par défaut pour cette source<br>Rétro-alvéolaires                                               |
| Caméra           | Commencer par lancer un programme externe                                                                 |
| Source 1         | Début du nom du répertoire                                                                                |
| 0                | Portion basée sur le n°                                                                                   |
| Source 2         | Fin du nom du repertoire     Recupérer l'image la plus récente                                            |
| Source 3         | <ul> <li>Récupérer les images de la journée</li> <li>Récupérer toutes les images du répertoire</li> </ul> |
| 0                | Effacer les images après récupération                                                                     |
| Source 4         |                                                                                                    |
| Import direct    |                                                                                                    |
| Q                |                                                                                                    |
| Loupe            |                                                                                                    |
|                  | Quitter Aide                                                                                              |

DAG ST

#### Catégorie par défaut pour cette source

| Catégorie par défaut pour cette source |   |
|----------------------------------------|---|
| Rétro-alvéolaires                      | • |
| Non classé                             |   |
| Panoramiques                           |   |
| PAPIER CMU                             |   |
| Photos                                 |   |
| Prise en charge CPAM                   |   |
| Prise en charge MUT                    |   |
| Résultats Labo                         |   |

![](_page_13_Picture_0.jpeg)

| Scanner       | Source d'acquisition [Import automatisé]                                                                                                    |
|---------------|----------------------------------------------------------------------------------------------------|
| Caméra        | Non classé                                                                                                    |
| 0             | Commencer par lancer un programme externe                                                                                                    |
| Source 1      | Debut du nom du repertoire<br>Portion basée sur le n°                                                                                                |
| Source 2      | Fin du nom du répertoire                                                                                                    |
| Source 3      | <ul> <li>Recupérer l'image la plus récente</li> <li>Récupérer les images de la journée</li> <li>Récupérer toutes les images du répertoire</li> </ul> |
| Source 4      | Effacer les images après récupération                                                                                                    |
| Import direct |                                                                                                    |
| Loupe         |                                                                                                    |
|               | Quitter Aide                                                                                                    |

![](_page_13_Picture_2.jpeg)

⇒Un clic sur l'ampoule jaune à droite de "Commencer par lancer un programme externe" Pour rechercher dans une arborescence la source d'acquisition

| Demitton des |                                           |
|--------------|-------------------------------------------|
|              | Source d'acquisition                      |
| Scapper      | [Import automatisé]                       |
| Scanner      | Catégorie par défaut pour cette source    |
| 90           | Non classé                                |
| Caméra       | Commencer par lancer un programme externe |
|              |                                           |
| •            | Début du com du réportaine                |
| Source 1     | Debut au nom au repertoire                |
|              | Portion basée sur le nº                   |
| Source 2     | Fin du nom du répertoire                  |
|              |                                           |
| Saurea 2     | Récupérer les images de la journée        |
| Source 5     | Récupérer toutes les images du répertoire |
|              | Effacer les images après récupération     |
| Source 4     |                                           |
|              |                                           |
| I            |                                           |
|              |                                           |
|              |                                           |
| Loupe        |                                           |
|              |                                           |
|              | Ouitter Aide                              |
|              |                                           |

## Début du nom du répertoire Portion basée sur le numéro

| Numéro de dossier non utilisé                                              |
|----------------------------------------------------------------------------|
| Numéro de dossier utilisé tel quel (1234)                                  |
| Numéro de dossier complété à 0 caractères par des zéros à gauche (0001234) |
| Numéro de dossier éclaté en sous répertoires (1\2\3\4)                     |
|                                                                            |
|                                                                            |

# Fin du nom du répertoire

![](_page_15_Picture_0.jpeg)

Récupérer l'image la plus récente
 Récupérer les images de la journée
 Récupérer toutes les images du répertoire

| Définition des s | ources d'images                                           |  |  |  |  |  |  |
|------------------|-----------------------------------------------------------|--|--|--|--|--|--|
|                  | Source d'acquisition                                      |  |  |  |  |  |  |
| Scapper          | [Import automatisé]                                       |  |  |  |  |  |  |
| Scanner          | Catégorie par défaut pour cette source                    |  |  |  |  |  |  |
|                  | Rétro-alvéolaires                                         |  |  |  |  |  |  |
| Caméra           | Commencer par lancer un programme externe                 |  |  |  |  |  |  |
|                  | <b>₽</b>                                                  |  |  |  |  |  |  |
| Source 1         | Début du nom du répertoire                                |  |  |  |  |  |  |
|                  | Portion basée sur le n°                                   |  |  |  |  |  |  |
| Source 2         | Fin du nom du répertoire                                  |  |  |  |  |  |  |
|                  | Recupérer l'image la plus récente                         |  |  |  |  |  |  |
| Source 3         | Récupérer les images de la journée                        |  |  |  |  |  |  |
|                  | <ul> <li>Effacer les images après récupération</li> </ul> |  |  |  |  |  |  |
| Source 4         |                                                           |  |  |  |  |  |  |
|                  |                                                           |  |  |  |  |  |  |
| I                |                                                           |  |  |  |  |  |  |
| Import direct    |                                                           |  |  |  |  |  |  |
|                  |                                                           |  |  |  |  |  |  |
| Loupe            |                                                           |  |  |  |  |  |  |
|                  |                                                           |  |  |  |  |  |  |
|                  | Quitter Aide                                              |  |  |  |  |  |  |

# Effacer ou non de la source les images après récupération

#### Exemple avec un logiciel de radio numérique

| iers    | 0        | B      | - <u>100</u>  | 5                                                                                                    |                                                                                                    |            |                                                                                                    |                         |             |      |
|---------|----------|--------|---------------|----------------------------------------------------------------------------------------------------|----------------------------------------------------------------------------------------------------|------------|----------------------------------------------------------------------------------------------------|-------------------------|-------------|------|
| 241     | Ouvrir   | Fermer | Mode          | Envoyer                                                                                                    |                                                                                                    |            |                                                                                                    |                         | Plein écran |      |
| Hior    | s þálien | t In   | formations ex | amen                                                                                                    | Informati                                                                                                    | ons images |                                                                                                    |                         |             |      |
| 1/1911  | 1 12/    | De     | sta -         |                                                                                                    | Tunn :                                                                                                    |            |                                                                                                    |                         |             |      |
| 1/1997  | 854      | 00     | Me            |                                                                                                    | TYDE .                                                                                                    |            |                                                                                                    |                         |             |      |
| 2/1955  | 818      | De     | escription :  |                                                                                                    | Remarques                                                                                                    | S I        |                                                                                                    |                         |             |      |
| 03/1975 | 458      | Co     | ommentaires : |                                                                                                    | Date prise :                                                                                                    |            |                                                                                                    |                         |             |      |
| 8/2003  | 2 756    |        |               |                                                                                                    |                                                                                                    |            |                                                                                                    |                         |             |      |
| 1/1978  | 2 882    |        |               |                                                                                                    |                                                                                                    |            |                                                                                                    |                         |             |      |
| 01/1977 | 3 080    |        |               | -                                                                                                    | 12                                                                                                    |            | the second second second second second second second second second second second second second second second s |                         |             |      |
| 10/1974 | 1 129    |        |               | CDI                                                                                                    |                                                                                                    |            |                                                                                                    |                         |             |      |
| 10/1951 | 511      |        |               |                                                                                                    | K                                                                                                    |            |                                                                                                    |                         |             |      |
| 1/1916  | 1 133    |        |               |                                                                                                    | State of the local division of the local division of the local div |            |                                                                                                    |                         |             |      |
| 1/2004  | 1 132    |        |               | 1000                                                                                                    | ALC: NO.                                                                                                    |            |                                                                                                    |                         |             |      |
| 2/2006  | 3 151    |        |               |                                                                                                    | 1000                                                                                                    | CTA        | ating the                                                                                                    | image                   |             |      |
|         |          |        |               | -                                                                                                    | All the second                                                                                                    | CIC        |                                                                                                    |                         |             |      |
| Y       |          | 1.00   |               | Concession in which the real of the local division of the local division of the local di | Statement State                                                                                                    | 1          |                                                                                                    | NEVENTATIA              | ALALAA.     | 1.7  |
|         |          |        |               |                                                                                                    |                                                                                                    |            | A STATISTICS IN COMPANY                                                                                        | DE BOE BALBALBAL        |             |      |
|         | POF      |        |               | 4                                                                                                    |                                                                                                    |            |                                                                                                    |                         |             |      |
| Terr    | antor un |        |               | 1000                                                                                                    |                                                                                                    |            |                                                                                                    |                         |             | 1191 |
| 111     | PDF      |        |               | First of                                                                                                    |                                                                                                    |            |                                                                                                    |                         |             | 100  |
|         |          |        |               | 1. Calif. 1. Mar.                                                                                                    |                                                                                                    | 30         |                                                                                                    |                         |             |      |
|         | T N      |        |               | 10.000                                                                                                    |                                                                                                    |            |                                                                                                    |                         |             | -    |
|         |          |        |               |                                                                                                    |                                                                                                    |            |                                                                                                    |                         |             |      |
| Re      | cupérer  |        | -             |                                                                                                    |                                                                                                    |            | CDR DICOM                                                                                                    | pour Windows            |             |      |
|         |          |        |               |                                                                                                    |                                                                                                    |            | Radiographi                                                                                                    | e dentaire calc         | ulée        |      |
|         | 19       |        |               |                                                                                                    |                                                                                                    |            | Version 4.5.                                                                                                   | 0.99                    |             |      |
|         |          |        |               |                                                                                                    |                                                                                                    | 00         | Copyright @ 19                                                                                                 | 94-2007<br>Station Inc. |             | -    |
|         | anner G  |        |               |                                                                                                    |                                                                                                    |            | Initialisation ter                                                                                             | minée                   |             | -    |
|         |          |        |               |                                                                                                    |                                                                                                    |            |                                                                                                    |                         |             |      |
|         | 0        |        |               |                                                                                                    |                                                                                                    |            |                                                                                                    |                         |             |      |
| S       | ource 2  |        |               |                                                                                                    |                                                                                                    |            |                                                                                                    |                         |             |      |

![](_page_17_Picture_2.jpeg)

#### Bienvenue à CDR DICOM

Aucun patient

| Cestion de patients                                                                            | 🥞 Gestion du système                                                              |
|------------------------------------------------------------------------------------------------|-----------------------------------------------------------------------------------|
| Créer nouvel examen                                                                            | Vérifier les informations capteur                                                 |
| Crée un nouvel examen patient. Les prénom, nom et ID du patient<br>sont requis.                | Vérifie si le capteur est connecté et si le fichier d'étalonnage<br>est installé. |
| Ouvrir un dossier d'examens                                                                    | Accéder à la page Web d'assistance CDR                                            |
| Duvre une liste consultable des patients et des examens.                                       | Ouvre une page Web d'assistance contenant les dernières<br>informations.          |
| Ouvrir l'utilitaire de gestion des données                                                     | Installer fichier d'étalonnage                                                    |
| Permet d'accéder aux informations patient et cliché stockées dans les<br>cases de données CDR. | Copie un fichier d'étalonnage du capteur vers votre système.                      |
| CDR DICOM 4.5                                                                                  |                                                                                   |
|                                                                                                |                                                                                   |

Quand une radio numérique est installée, un icône supplémentaire pour accéder à la prise d'un cliché radiographique

![](_page_18_Picture_1.jpeg)

#### Possesseurs de capteurs

- Interface directe sur le driver, sans passer par twain
- Voir la fenêtre de paramètres : dans ce cas deux boutons donnent accès aux paramètres du driver (y compris au time out) et aux propriétés physiques du capteur et au fichier de calibration

![](_page_19_Picture_3.jpeg)

#### Et quand le capteur est branché

Prêt à acquerir une image, vous pouvez prendre le cliché maintenant

## Import direct

![](_page_20_Picture_1.jpeg)

Pour importer directement des images d'un appareil photo

![](_page_21_Picture_0.jpeg)

 Carte SD capable de transférer des photos et des vidéos directement
 La carte SD fait office de hotspot grâce au module Wi-Fi intégré

![](_page_22_Picture_0.jpeg)

Import direct des images d'un appareil photo

Photos sur une carte wifi Eye Fi par exemple

| Définition des sources d'images                                                                                                    |             | Définition des       | s sources d'images                   |
|----------------------------------------------------------------------------------------------------|-------------|----------------------|--------------------------------------|
| Scanner<br>Ons (pixels)                                                                                                    | -           | Scanner              | Dimensions (pixels)                  |
| rametres 97 Hauteur 132<br>Contraste                                                                                                    | -           | Caméra               | Largeur 97 Hauteur 132 Contraste     |
| Source 2         Image: Construction of the second second sec | -<br>-<br>- | Source 2             | Luminosité                           |
| Source 3<br>Facteur d'agrandissement<br>Source 4 2 💌                                                                                                    |             | Source 3<br>Source 4 | Facteur d'agrandissement             |
|                                                                                                    |             |                      | Facteur d'agrandissement<br>de 2 à 5 |
| Quitter Aide                                                                                                    |             |                      | Quitter Aide                         |

L'onglet "loupe" permet de régler les paramètres des filtres que vous désirez appliquer à la loupe (qui est accessible en cliquant sur une image avec le bouton droit de la souris)

![](_page_23_Picture_2.jpeg)